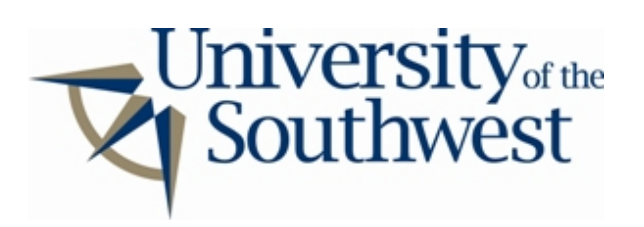

## **Technology Services Safe Computing**

How to Disable Kazaa Media Desktop

1. Select **Options...** from the **Tools** menu.

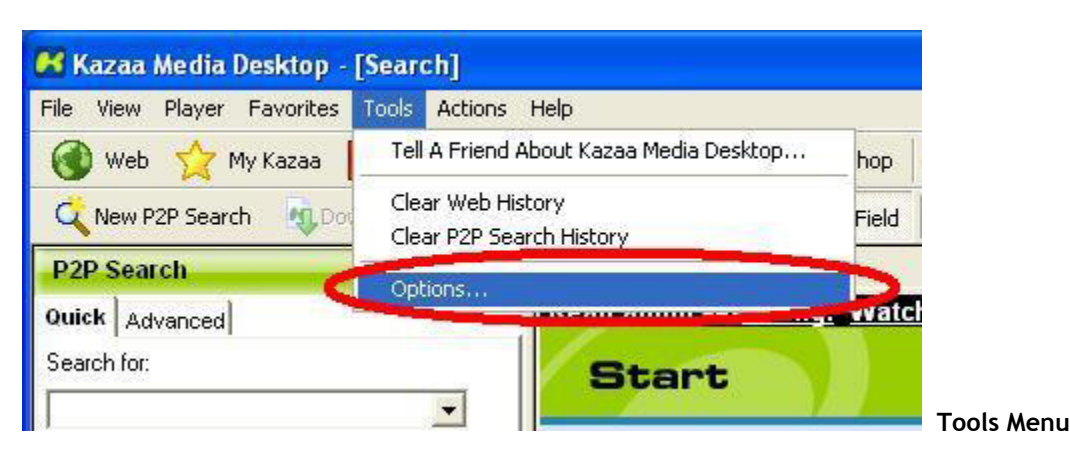

2. Select the **Sharing** tab. Uncheck the box labeled **Share files in 'My Shared Folder' and 'Other Folders'**. Click **OK**.

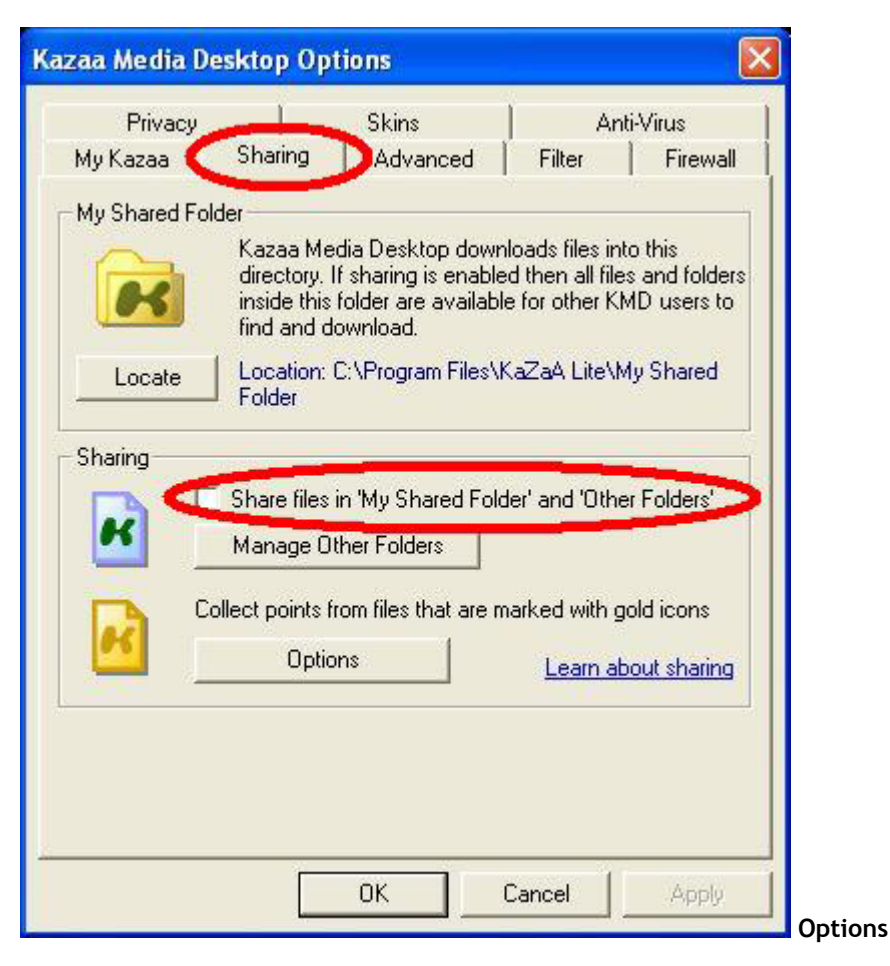

3. Kazaa also installs the Peer Points Manager program. To disable filesharing in this, select the **Settings** tab in the main window and uncheck the box labeled **Enable File Sharing**.

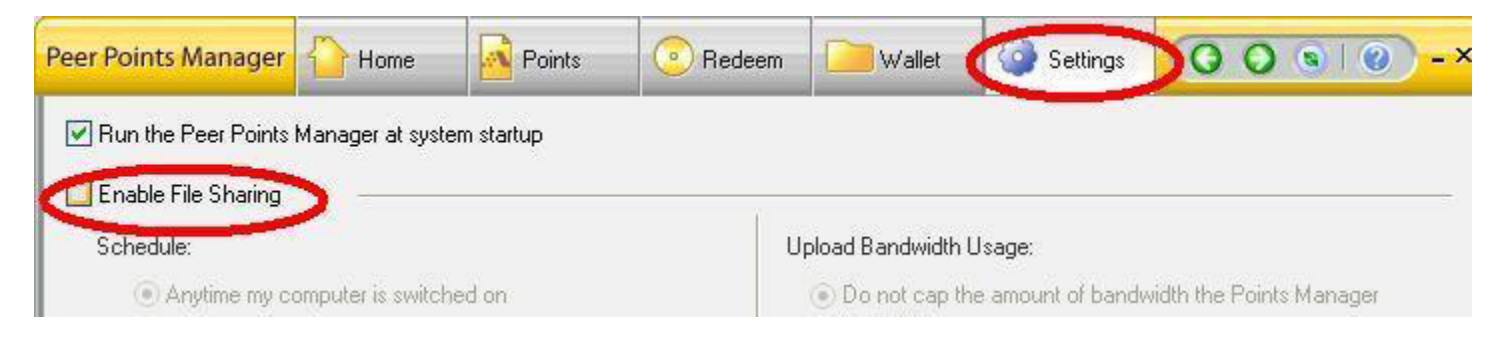

## Peer Points Manager